# Consulta de Nota Fiscal Detalhada (CCFT605)

Esta documentação é válida para a versão 7.3 do Consistem ERP.

Confira outras versões: Consulta de Nota Fiscal Detalhada (v.7.1) (CCFT605) | Consulta de Nota Fiscal Detalhada (v.7.2) (CCFT605) |

## **Pré-Requisitos**

Não há.

Acesso

Módulo: Comercial - Faturamento

Grupo: Faturamento

### Visão Geral

O objetivo deste programa é consultar os dados detalhados da nota fiscal emitida e gerada pelo programa Geração e Emissão de Nota Fiscal (CCFT010).

É possível visualizar os dados detalhados dos itens faturados, dos pedidos, dos títulos da nota fiscal, entre outras opções.

#### Importante

Caso este programa seja acessado através do botão "Mostra" do programa Consulta de Notas Fiscais Emitidas por Cliente (CCFT600), serão exibidas as informações da nota fiscal nos campos da tela e será habilitado o botão "Outros".

| Campo                | Descrição (os campos assinalados com '*' são de preenchimento obrigatório)                                                                     |
|----------------------|----------------------------------------------------------------------------------------------------|
| Data Emissão         | Informar a data de emissão da nota fiscal para a consulta.                                                                                     |
| Nota Fiscal*         | Informar o número da nota fiscal para a consulta.                                                                                              |
| Operador/Data        | Exibe o operador responsável pela geração da nota fiscal, a data e o horário em que o processo foi executado.                                  |
| Cliente              | Exibe o código e a descrição do cliente da nota fiscal.                                                                                        |
| Representante        | Exibe o código e a descrição do representante do cliente da nota fiscal que efetuou a venda.                                                   |
| Transportador        | Exibe o código e a descrição da transportadora responsável pela entrega da mercadoria.                                                         |
| Redespacho           | Exibe o código e a descrição da transportadora de redespacho da mercadoria.                                                                    |
| Série Fiscal         | Exibe o número e a descrição da séria utilizada na geração da nota fiscal.                                                                     |
| Romaneios<br>/OT     | Exibe o número dos romaneios da nota fiscal.                                                                                                   |
| Tipo de nota         | Exibe o código e a descrição do tipo de nota utilizado na geração da nota fiscal.                                                              |
| Pedido<br>Empresa    | Exibe o número do pedido de venda relacionado à nota fiscal gerada.                                                                            |
| Natureza<br>Operação | Exibe o código e a descrição da natureza de operação (CFOP) utilizada na geração da nota fiscal.                                               |
| Pedido Cliente       | Exibe o número do pedido de venda no cliente, para que a empresa acompanhe o pedido pelo número enviado.                                       |
| Vencimentos          | Exibe o número de dias para vencimento das parcelas dos títulos gerados de acordo com a condição de venda utilizada na geração da nota fiscal. |

| Ped.<br>Representante          | Exibe o número do pedido de venda emitido pelo representante.                                                         |  |
|--------------------------------|----------------------------------------------------------------------------------------------------|--|
| Placa<br>/motorista            | Exibe o número da placa e o nome do motorista responsável pelo veículo utilizado no transporte da mercadoria.         |  |
| Peso Líquido<br>/ Peso Bruto   | Exibe os pesos líquido e bruto da mercadoria, respectivamente.                                                        |  |
| Duplicata                      | Exibe o número do título a receber criado após a geração da nota fiscal, de acordo com a condição de venda utilizada. |  |
| Data Saída /<br>Data Entrega   | Exibe a data de saída da mercadoria da empresa e a data da entrega no cliente.                                        |  |
| Valor<br>Antecipado            | Exibe o valor antecipado pelo cliente para pagamento da mercadoria.                                                   |  |
| Quant.<br>Volumes              | Exibe o número de volumes do pedido de venda relacionado à nota fiscal.                                               |  |
| Mercadoria                     | Exibe o valor total da mercadoria faturada.                                                                           |  |
| Nota Fiscal                    | Exibe o valor total da nota fiscal gerada.                                                                            |  |
| Desconto                       | Exibe o valor do desconto concedido no valor total da nota.                                                           |  |
| Valor<br>Acréscimo             | Exibe o valor de juros cobrado no valor total da nota.                                                                |  |
| IPI                            | Exibe o valor de IPI calculado para a nota fiscal.                                                                    |  |
| Frete                          | Exibe o valor do frete cobrado pelo transporte da mercadoria.                                                         |  |
| Seguro                         | Exibe o valor do seguro cobrado pela mercadoria transportada.                                                         |  |
| Valor<br>Desconto<br>Especial  | Exibe o valor de desconto especial concedido.                                                                         |  |
| % ICMS                         | Exibe o percentual de ICMS que será calculado sobre o valor total da nota fiscal.                                     |  |
| ICMS                           | Exibe o valor de ICMS de acordo com o percentual.                                                                     |  |
| Comissão                       | Exibe o valor da comissão do representante.                                                                           |  |
| Valor<br>Desconto<br>Duplicata | Exibe o valor do desconto concedido nos títulos a receber gerados.                                                    |  |
|                                |                                                                                                    |  |
| Botão                          | Descrição                                                                                                    |  |
| Itens                          | Apresenta o programa Itens da Nota Fiscal (CCFT616) para consultar os dados dos itens faturados na nota fiscal.       |  |
| Pedido                         | Apresenta a tela Consulta de Pedidos (CCPV700) para incluir um novo pedido.                                           |  |
| Nota Fiscal                    | Habilita o campo "Nota Fiscal" para nova consulta.                                                                    |  |

| Outros                          | Apresenta tela com as opções:<br>Tipo de Nota - apresenta o programa Tipo de Nota (CCFT607).<br>Dados do Cliente - apresenta o programa Consulta de Clientes Dados Detalhados (CCCD603).<br>Representante - apresenta o programa Consulta do Cadastro de Representantes (CCCD10E).<br>Transportadora - apresenta o programa Cadastro de Transportadora (CCAPL020)<br>Detalha Valores - apresenta o programa Detalha Valores da Nota (CCFT613).<br>Detalha Dados - apresenta o programa Detalha Dados da Nota (CCFT614).<br>Dados M-e - apresenta o programa Detalha Dados da NF-e (CCFT1605).<br>Config. Contabilização - apresenta o programa Dados Adicionais Nota Fiscal (CCFT615).<br>Config. Contabilização - apresenta o programa Consulta da Configuração de Contabilização do Faturamento (CCFTC650).<br>Análise fiscal ICMS/IPI - apresenta o programa Consulta da Configuração de Contabilização do Faturamento (CCFTC650).<br>Outras IE Transportadora: exibe o programa Inscrição Estadual Transportadora (CCAPL022). Caso a transportadora tenha IEs<br>cadastradas no programa Cadastro de Outras IEs Transportadora (CCAPL021A) e possuir a NF cadastrada na transportadora.<br>Outras IEs Redespacho: exibe o programa Inscrição Estadual Transportadora (CCAPL022). Caso a transportadora tenha IEs<br>cadastradas no programa Cadastro de Outras IEs Transportadora (CCAPL021A) e possuir a NF cadastrada na transportadora.<br>Lista de Transportes: exibe o programa Cadastro de Lista de Transportadora (CCAPL021A) e possuir a NF cadastrada na transportadora.<br>Lista de Transportes: exibe o programa Cadastro de Lista de Transporte (CCPVP130A): exibe o programa Cadastro de Lista de Transporte (CCPVP130A) para visualização da lista de transportes em que a nota está inserida.<br>Importante<br>As opções são habilitadas de acordo com os dados informados ou configurados na emissão da nota fiscal. |
|---------------------------------|----------------------------------------------------------------------------------------------------|
| Títulos                         | Apresenta tela Consulta de Títulos por Nota Fiscal (CCCC745) para cadastrar um novo título.                                                                                                    |
| Download<br>XML<br>cancelamento | Efetua o download do xml da nota fiscal cancelada. Importante O botão será apresentado se a nota consultada estiver cancelada.                                                                                                    |
| Download<br>XML                 | Efetua o download do xml da nota fiscal consultada.                                                                                                    |
| Anexos                          | Apresenta a tela de Anexos (CSWANEXO) para incluir, visualizar ou fazer o download de arquivos do tipo imagem associados a nota fiscal eletrônica.                                                                                                    |

Atenção As descrições das principais funcionalidades do sistema estão disponíveis na documentação do Consistem ERP Componentes. A utilização incorreta deste programa pode ocasionar problemas no funcionamento do sistema e nas integrações entre módulos.

Exportar PDF

Esse conteúdo foi útil?

Sim Não